## HCFA 1500 Box 12 - How does signature on file get added to a professional claim form?

07/24/2024 3:05 pm EDT

The signature on file, box 12 on the HCFA-1500 form, is populated from the patient chart in two ways: manually or through signing a consent form.

| SIGNED                                                                                                    | DATE                                                                                |                                                                           |
|----------------------------------------------------------------------------------------------------|-------------------------------------------------------------------------------------|---------------------------------------------------------------------------|
| 4. DATE OF CURRENT ILLNESS, INJURY, or PREGNANCY (LMP):<br>MM DD YY<br>OUAL.                                                                                                | 15. OTHER DATE<br>QUAL.                                                             | MM   DD   YY                                                              |
|                                                                                                    |                                                                                     |                                                                           |
| READ BACK OF FORM BEFORE COMPLI<br>2. PATIENT'S OR AUTHORIZED PERSON'S SIGNATURE. I authorize to process this claim. I also request payment of government benefit<br>below. | ETING & SIGNING THIS<br>the release of any medical<br>is either to myself or to the | FORM.<br>or other information necessary<br>e party who accepts assignment |

The signature on file can be found in the patient's chart by selecting the **Demographics** section on the left and the **Demographics** tab and scrolling down to the **Miscellaneous** area.

|                                                                                                    | in/patients/55000040/.embed=id_windo                                                                                                    | ow=1#?embed=1&_window=1                       |                                                                           |                                               |                          |
|----------------------------------------------------------------------------------------------------|----------------------------------------------------------------------------------------------------|-----------------------------------------------|---------------------------------------------------------------------------|-----------------------------------------------|--------------------------|
| r chrono                                                                                                    |                                                                                                    |                                               | <b>≜</b> E                                                                | rendan Wilberton 👻 Brendan Wilb               | erton (brendanwilberton) |
| chedule Clinical Patient                                                                                                    | s Reports Billing Account He                                                                                                    | elp 🕏 🗙                                       |                                                                           | Search                                        | N 19 🥵                   |
| + Add new patient                                                                                                    | Test (                                                                                                    | Consent On File (sex   3                      | B years old   June 2, 1983 )                                              |                                               | COTE00000                |
| emographics 💦                                                                                                    | Phor                                                                                                    | ne: Missing<br>ss: No address on file         | Email: Missing                                                            | Date Added: July 6, 2<br>Last Scheduled Appt: | 2021                     |
| ppointments                                                                                                    |                                                                                                    |                                               |                                                                           | Next Scheduled Appt: Wed Jul                  | 07, 2021                 |
| inical Dashboard                                                                                                    | CD                                                                                                    | DS: Patient must have documen                 | ted medications Patient must have docu                                    | nented allergies Adult Immunization           | Schedule Age: 27-49      |
| ocuments                                                                                                    | Primary Provider: Brendan                                                                                                    | Wilberton                                     |                                                                           |                                               |                          |
| aibility                                                                                                    | New Referral Fax Demographics                                                                                                    | s Print Demographics                          |                                                                           | Vitals + Sche                                 | edule New Appointment    |
| sks 🔘                                                                                                    | Important Demographics Insur                                                                                                    | rances Authorizations Smr                     | king Statue Flage Balance onno                                            | tient Paymente                                |                          |
| oblem List 0                                                                                                    | important Domographics insu                                                                                                    |                                               | ang otatos i nags Batanos onpe                                            |                                               |                          |
|                                                                                                    | BILLING WARNING: Missing Patier                                                                                                    | nt Sex                                        |                                                                           |                                               |                          |
| edication List                                                                                                    |                                                                                                    |                                               |                                                                           |                                               |                          |
| edication List 0<br>end eRx                                                                                                    | Important Information                                                                                                    |                                               |                                                                           |                                               |                          |
| edication List 0<br>end eRx<br>lergy List 0                                                                                                    | Important Information<br>Primary Provider                                                                                                    | Brendan Wilberton                             | <b>▼</b>                                                                  |                                               |                          |
| edication List                                                                                                    | Important Information<br>Primary Provider<br>Status                                                                                                  | Brendan Wilberton<br>Active                   | ▼<br>▼                                                                    |                                               |                          |
| edication List 0<br>end eRx<br>lergy List 0<br>ug Interactions 0                                                                                                    | Important Information<br>Primary Provider<br>Status<br>Title                                                                                         | Brendan Wilberton<br>Active                   | v<br>v<br>e.g. Mr, Mrs, Ms                                                |                                               |                          |
| edication List   edication List  end eRx  lergy List  rug Interactions  CMs                                                                                                    | Important Information<br>Primary Provider<br>Status<br>Title<br>First Name                                                                           | Brendan Wilberton<br>Active<br>Test           | v<br>e.g. Mr, Mrs, Ms                                                     |                                               |                          |
| edication List   edication List  edication List  edication List  edication List  edication  edication  edicati | Important Information<br>Primary Provider<br>Status<br>Title<br>First Name<br>Nick Name                                                              | Brendan Wilberton<br>Active<br>Test           | e.g. Mr, Mrs, Ms                                                          |                                               |                          |
| edication List                                                                                                    | Important Information<br>Primary Provider<br>Status<br>Title<br>First Name<br>Nick Name<br>Middle Name                                               | Brendan Wilberton<br>Active<br>Test           | ♥<br>♥ e.g. Mr, Mrs, Ms                                                   |                                               |                          |
| edication List                                                                                                    | Important Information<br>Primary Provider<br>Status<br>Title<br>First Name<br>Nick Name<br>Middle Name<br>Last Name                                  | Brendan Wilberton Active Test Consent On File | e.g. Mr, Mrs, Ms                                                          |                                               |                          |
| edication List                                                                                                    | Important Information<br>Primary Provider<br>Status<br>Title<br>First Name<br>Nick Name<br>Middle Name<br>Last Name<br>Previous/Birth Name           | Brendan Wilberton Active Test Consent On File | e.g. Mr, Mrs, Ms                                                          |                                               |                          |
| edication List   edication List  ergy List  rug Interactions  CMs  take Data  b Orders  runnizations  owth Charts                                                                                                    | Important Information<br>Primary Provider<br>Status<br>Title<br>First Name<br>Nick Name<br>Middle Name<br>Last Name<br>Previous/Birth Name<br>Suffix | Brendan Wilberton Active Test Consent On File | <ul> <li>e.g. Mr, Mrs, Ms</li> <li>e.g. I, II, III, IV, Jr, Sr</li> </ul> |                                               |                          |

## Manually

If a patient has signed a consent form, a provider or staff member can pull up the patient's chart select**Consent On File** from the menu, and **Save Demographics**.

| Miscellaneous |                   |                                |
|---------------|-------------------|--------------------------------|
|               | Signature On File | Consent On File                |
|               | Default Pharmacy  | No default pharmacy Set Remove |
|               | Save Der          | Save & Close                   |

## Signing a Consent Form

Patients can sign consent forms through the check-in app or in the OnPatient portal. When a patient signs the **HIPAA Data Use Agreement**, which is included by default in all DrChrono accounts under **Patients > Consent Forms**, during the check-in process, the **Consent On File** selection will automatically save in the patient's chart and populate the HCFA-1500 form.

Consent Forms

| Conser | nt forms can be signed on onpatient.com or th | e iPad Check-In App. |               |                        | Show Archived |
|--------|-----------------------------------------------|----------------------|---------------|------------------------|---------------|
|        | Title                                         | Owner                | Mandatory? () | Assigned by Default () |               |
| ≡      | HIPAA Data Use Agreement                      | Brendan Wilberton    |               |                        | Sedit Archive |

Below is an example of signing the consent forms on the check-in app.

| Staff Unlock | Please Hand the iPad to:             |                                  |         |  |
|--------------|--------------------------------------|----------------------------------|---------|--|
|              | Patient Name<br>Test Consent On File | Onboarding Language<br>English S | Spanish |  |
|              | Consent forms for this appointment   |                                  |         |  |
|              | No Show Policy                       |                                  | >       |  |
|              | HIPAA Data Use Agreement             |                                  | >       |  |
|              |                                      |                                  |         |  |
|              |                                      |                                  |         |  |
|              |                                      |                                  |         |  |
|              |                                      |                                  |         |  |
|              |                                      |                                  |         |  |
|              |                                      |                                  |         |  |
|              |                                      |                                  |         |  |
|              |                                      |                                  |         |  |
|              |                                      |                                  |         |  |
|              |                                      |                                  |         |  |
|              |                                      |                                  |         |  |
|              |                                      |                                  |         |  |